## Complete contract in NuRamp ORCA Funding

Log in to NuRamp. Your application should show up under the box labeled Your Last 4 Viewed Items. It will either be one of the four listed, or you can click on "more recently viewed items" and choose from the list that pops up.

| - | Your        | Last 4 Viewed Items                                                   |
|---|-------------|-----------------------------------------------------------------------|
|   | 盦           | Application 52842<br>NONE                                             |
|   | 盦           | Application 51279<br>Why Wait: Providing Virtual Services to Children |
|   | 盦           | Application 50840<br>How to Successfully Implement Practical Functi   |
|   | 盦           | Application 51085<br>How to Successfully Implement Practical Functi   |
| - | <u>More</u> | recently viewed items »                                               |
|   |             |                                                                       |
|   |             |                                                                       |
|   |             |                                                                       |

You may have better luck finding your application by following the below steps.

1. Click the triple white lines in the red navigation bar

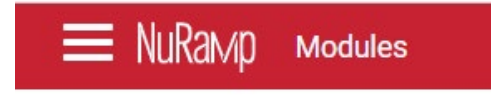

2. Click "Internal Competitions"

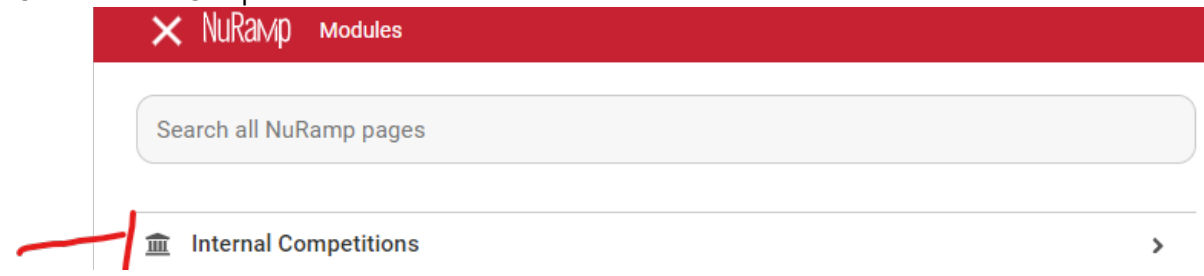

## Complete contract in NuRamp ORCA Funding

3. Click Applications

| × NuRaмp мodules               |
|--------------------------------|
| Search all NuRamp pages        |
| < Back                         |
| Home / m Internal Competitions |
| <br>Applications               |
| <u>My Reviews</u>              |

4. Enter your last name in the Search Applications box; click the Search button

|    | Applications                                                                                                    |      |
|----|----------------------------------------------------------------------------------------------------|------|
|    | Add a New Application                                                                                                |      |
|    |                                                                                                    | +    |
| 11 | Search Applications                                                                                                  | +    |
|    | Search by Star, ID, Name, PI, Department, Status, Requested Amount, Awarded Amount, Date Approved, Competition, UUID | Sear |
|    | ✿ options many <sup>®</sup> items                                                                                    |      |

5. Find your ORCA Student Conference Travel Fund (formerly Studednt UCRCA) application for the current academic year from the list; click on the application ID number to open. *If you see multiple applications for yourself, the far right column gives application and term information (you may need to scroll to the right if you have a small screen).* 

|          | 1     | Approach                                                                             |            |            | for Review |          |          |            | Proposals                                                                       |  |
|----------|-------|--------------------------------------------------------------------------------------|------------|------------|------------|----------|----------|------------|---------------------------------------------------------------------------------|--|
| <b>n</b> | 50324 | Cultivating a Compassionate<br>School Climate with Secret<br>Kindness Agents Program | Alex Deman | Psychology | Funded     | \$500.00 | \$500.00 | 10/24/2023 | ORCA Student Conference<br>Travel Fund (formerly Student<br>UCRCA) AY 2023-2024 |  |
| ~        | PAA/A | Local Business Website Demand                                                        |            | Marketing, | Submitted  |          |          |            | Undergraduate Research                                                          |  |

6. Choose "Add Contract" tab at the top

| Application 50           | )322 |       |              |            |                          |  |
|--------------------------|------|-------|--------------|------------|--------------------------|--|
| View Form                | For  | n PDF | Add Contract | Add Report | Download Reviewer Packet |  |
|                          |      |       |              |            |                          |  |
|                          |      |       |              |            |                          |  |
| e Application<br>Summary | >    | 6     | Applicatio   | on Summ    | hanv                     |  |

## Complete contract in NuRamp ORCA Funding

7. Complete the questions on the Add Contract page; enter the current Psychology chair for the "Director/chair of mentor"

| People                                           |
|--------------------------------------------------|
| *ban                                             |
| Seed to graph file free. Las Neres or End Addisa |
| Apple New York                                   |
|                                                  |
|                                                  |
| - Special street                                 |
| Ren by spig freemas, tax bear o End Alima        |
|                                                  |
|                                                  |
| Contract                                         |
|                                                  |
|                                                  |
|                                                  |
|                                                  |
|                                                  |
|                                                  |
|                                                  |
|                                                  |
|                                                  |
| Compliance                                       |
| 10hmrulen hindt                                  |
| v                                                |
| · any a head                                     |
| ×                                                |
| 1 July Markovski d                               |
| ×                                                |
|                                                  |
|                                                  |
|                                                  |
| neopcau                                          |
| Tana (bill in skillori himitelina skillori       |
| Ethio and Section 2010                           |
|                                                  |
|                                                  |
|                                                  |
| Searrange unput                                  |
| Rus usufptrat                                    |
|                                                  |

8. Click BOTH Check if thispage is complete AND "Save and go to Next"

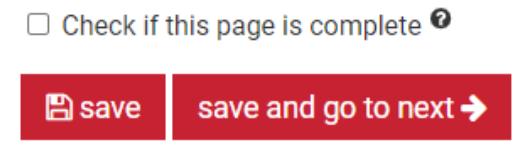

- 9. Follow the remainder of the onscreen instructions. Have your faculty mentor contact the PSYC office associate regarding a cost center number to charge to in case of over spending.
- 10. Wait for an email from ORCA informing you of a cost center number associated with your funding and forward that information to your travel arranger.